## ΟΔΗΓΙΕΣ ΣΥΝΔΕΣΗΣ ΣΤΟ MS TEAMS ΩΣ GUEST

Βασική προϋπόθεση για τη χρήση του ms teams είναι ο χρήστης να διαθέτει Microsoft Account. Σε περίπτωση που δεν διαθέτετε Microsoft Account, παρακαλώ ακολουθήστε τον σύνδεσμο για να δημιουργήσετε έναν.

https://www.microsoft.com/el-gr/

Θα σας σταλεί email (στο email που έχετε δηλώσει στη γραμματεία σας), με τα links όπου θα ακολουθήσετε για να μπείτε στην ομάδα του κάθε μαθήματος. Πατώντας το Link θα σας εμφανίσει μήνυμα για το αν θέλετε να κατεβάσετε την εφαρμογή ή αν θέλετε να συνεχίσετε μέσω web. Είναι **σημαντικό** να επιλέξετε να συνεχίσετε μέσω της web εφαρμογής.

**Σημείωση**: Η διαδικασία αυτή είναι **προσωρινή** και μέχρι να οριστικοποιήσετε τις διαδικασίες εγγραφής σας όπως σας έχει ενημερώσει η γραμματείας σας. Συγκεκριμένα πρέπει να κάνετε έγγραφη στο uregister ακολουθώντας τον σύνδεσμο <u>https://uregister.unipi.gr/</u> (υπάρχουν οδηγίες στο site του πανεπιστημίου), να κάνετε έστω και μία φορά είσοδο στο ΔΗΛΟΣ365 με τα στοιχεία όπου δηλώσατε στο Uregister, μπαίνοντας εδώ: <u>https://delos365.grnet.gr/</u>.

Εφόσον έχετε ακολουθήσει σωστά όλα τα παραπάνω και η εγγραφή σας έχει ολοκληρωθεί, κάθε φορά όπου θα κάνετε είσοδο στο ms teams θα βάζετε ως email τον αριθμό μητρώου σας στα <u>λατινικά@unipi.gr</u> (sxxxxx@unipi.gr) και πατάτε sign in. Στο παράθυρο που θα σας εμφανίσει, βάζετε τα στοιχεία που δηλώσατε στο uregister (ως username βάζετε τον αριθμό μητρώου σας στα λατινικά **χωρίς** το @unipi.gr).